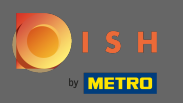

## Pornind de la tabloul de bord al site-ului dvs. DISH, faceți clic pe design și conținut .

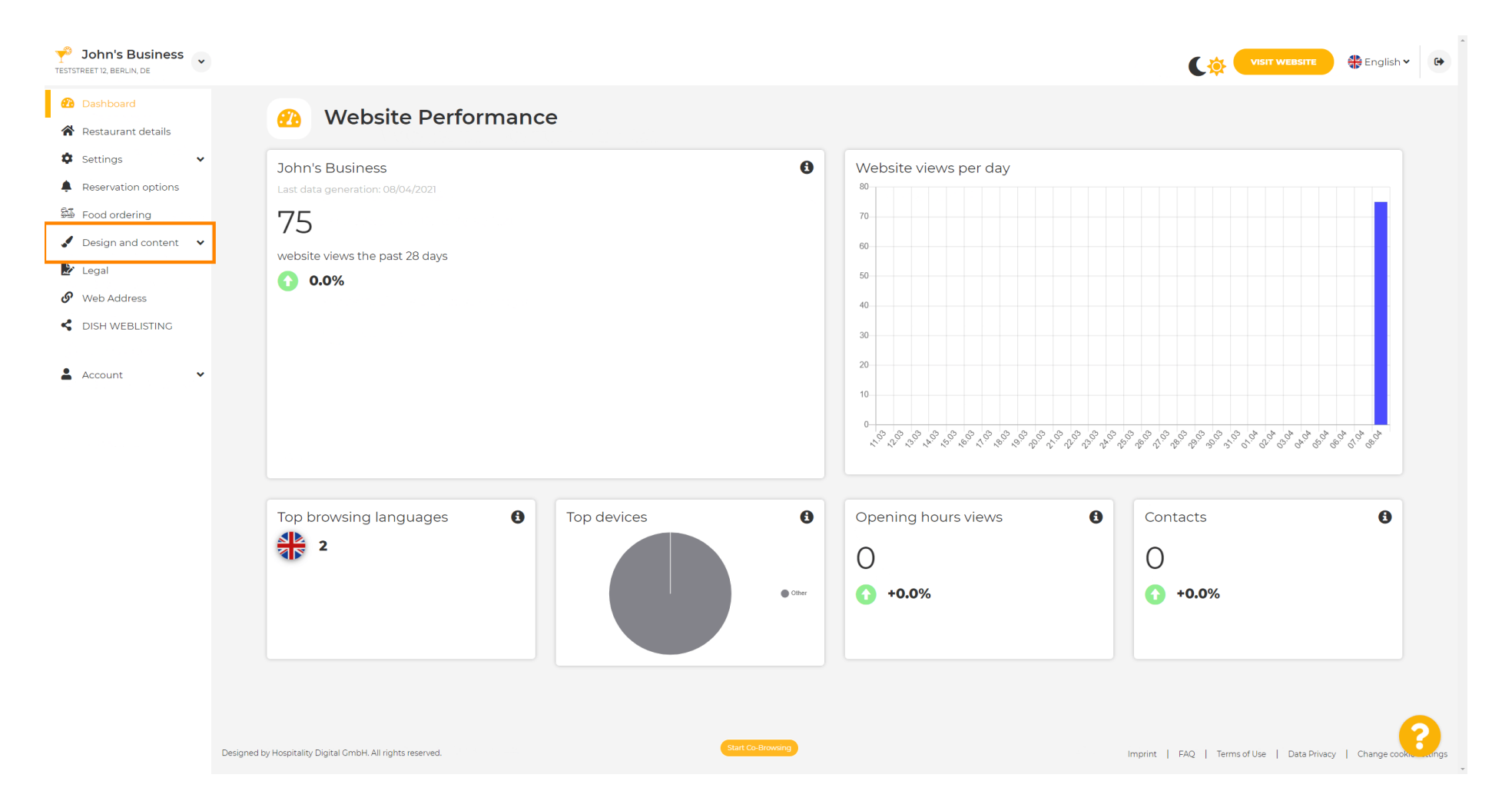

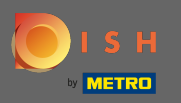

## Si selectați design din submeniu.

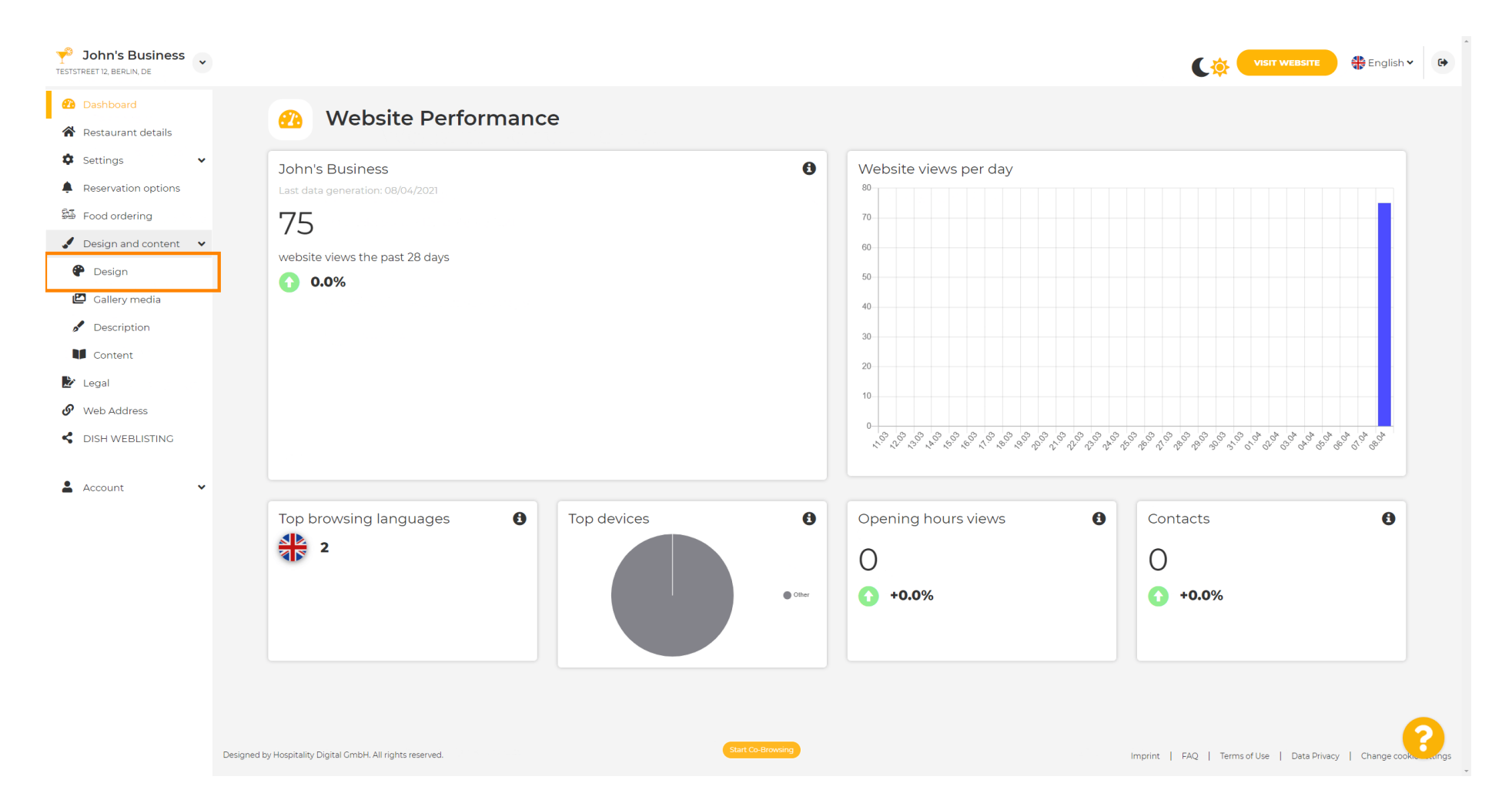

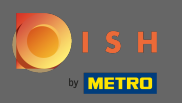

()

În secțiunea Imagine principală și culoare, puteți alege acum profiluri de culoare care conțin un set de culori diferite. Notă: aceasta va actualiza tema site-ului dvs.

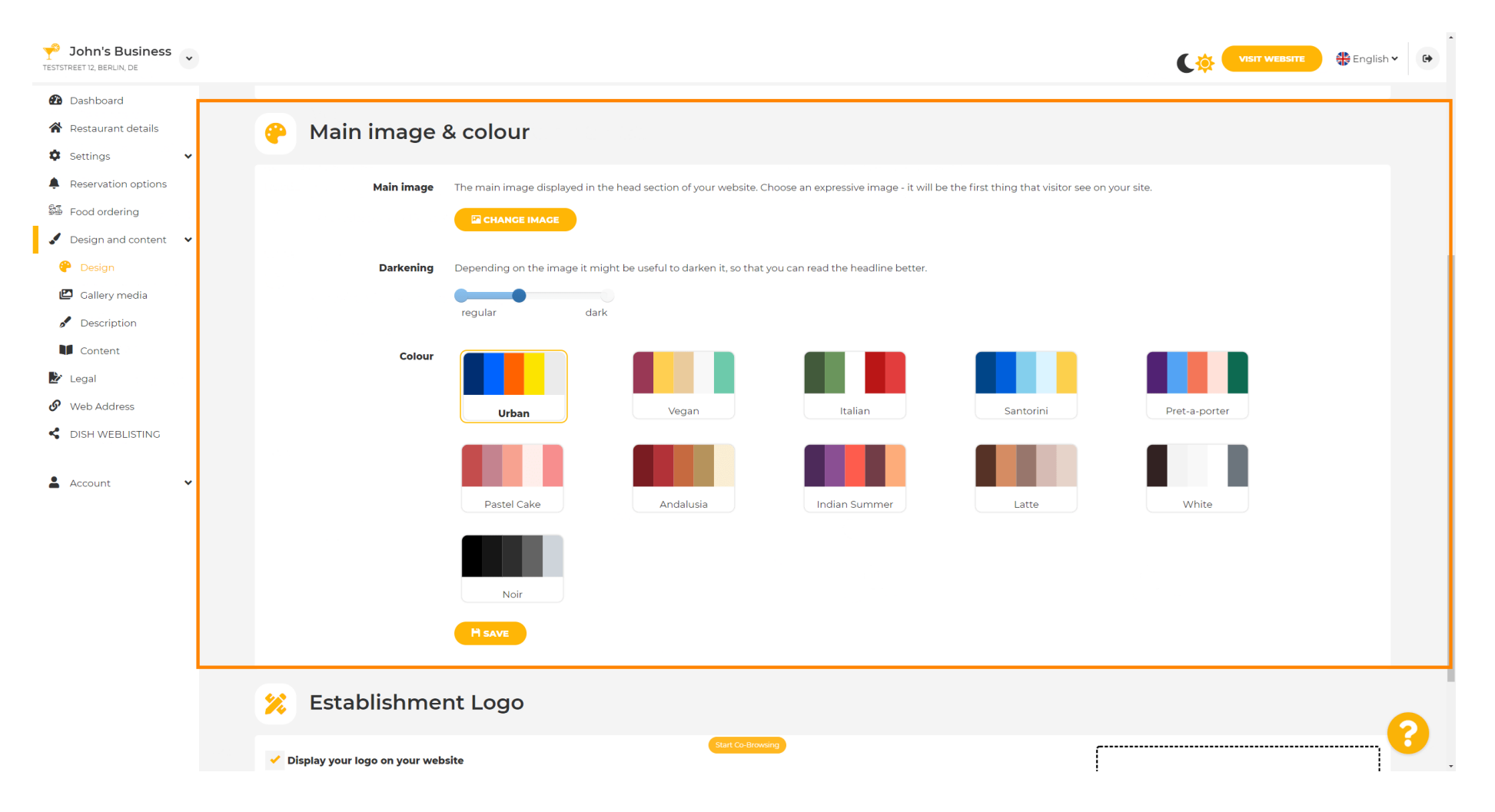

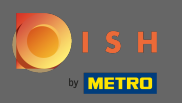

## • Faceți clic pe profilul de culoare pe care îl preferați.

| Sohn's Business     |                                                                                                    |               | 🖶 English 🗸 | •        |
|---------------------|----------------------------------------------------------------------------------------------------|---------------|-------------|----------|
| Dashboard           |                                                                                                    |               |             |          |
| Restaurant details  | 🤗 Main image & colour                                                                                                    |               |             |          |
| 🌣 Settings 🗸 🗸      |                                                                                                    |               |             |          |
| Reservation options | Main image The main image displayed in the head section of your website. Choose an expressive image - it will be the first thing that visitor see on your site. |               |             |          |
| Food ordering       |                                                                                                    |               |             |          |
| Design and content  |                                                                                                    |               |             |          |
| 🕐 Design            | <b>Darkening</b> Depending on the image it might be useful to darken it, so that you can read the headline better.                                              |               |             |          |
| 🖾 Gallery media     | regular dark                                                                                                    |               |             |          |
| Description         |                                                                                                    |               |             |          |
| Content             |                                                                                                    |               |             |          |
| Legal               |                                                                                                    |               |             |          |
|                     | Urban Vegan Italian Santorini                                                                                                    | Pret-a-porter |             |          |
| Account             | Pastel Cake Andalusia Indian Summer Latte                                                                                                    | White         |             |          |
|                     | Noir                                                                                                    |               |             |          |
|                     | H save                                                                                                    |               |             |          |
|                     | 🔀 Establishment Logo                                                                                                    |               | 6           |          |
|                     | Start Co-Browsing                                                                                                    |               |             | <b>-</b> |

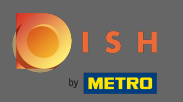

Pentru a activa noul set de culori pentru site, faceți clic pe salvare .

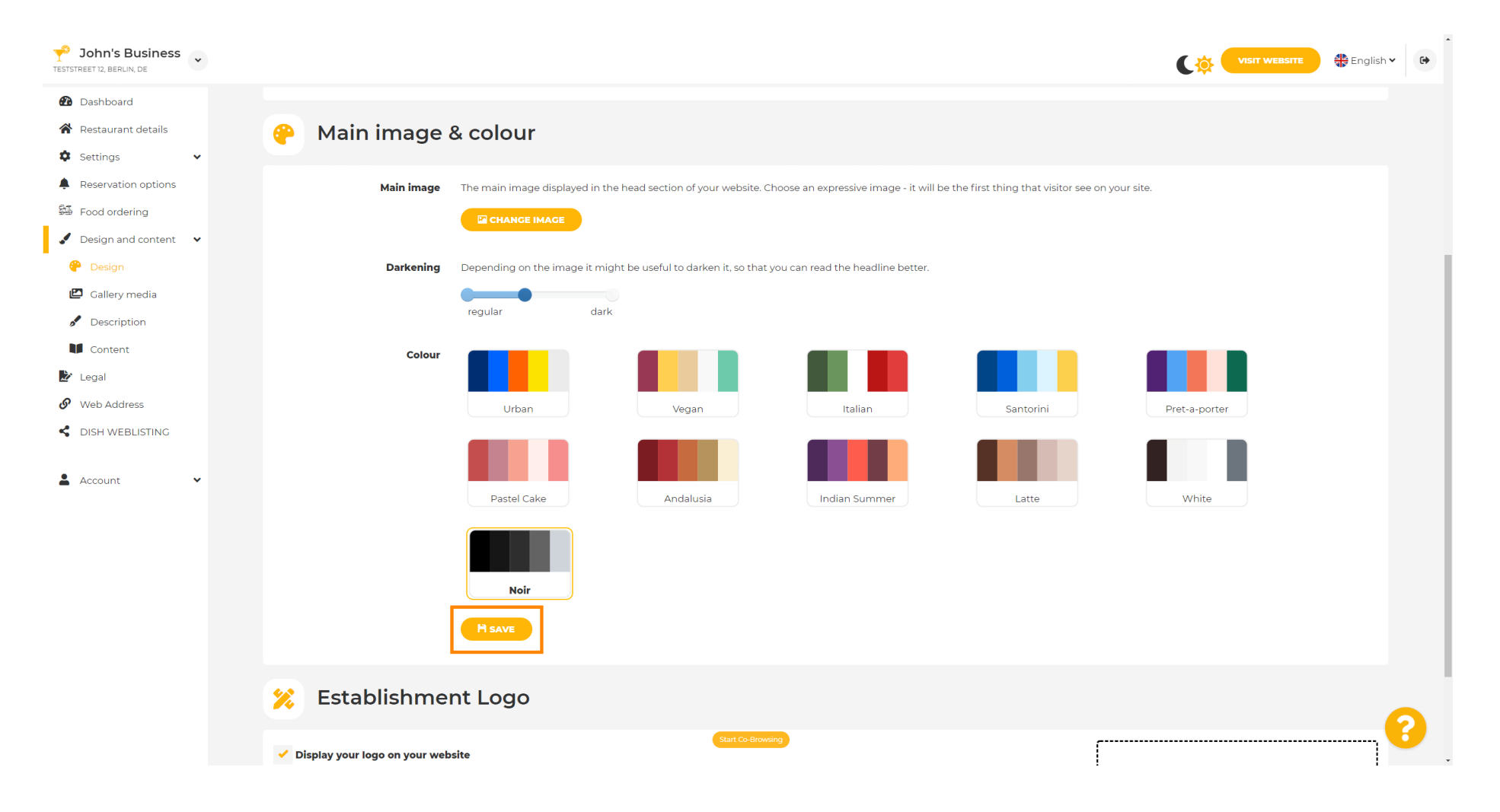

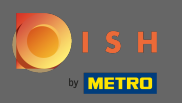

 $(\mathbf{i})$ 

## Asta e! Ați schimbat cu succes tema site-ului dvs.

| John's Business      |                                 |                             |                                          |                                      |                                          |               | 🏶 English 🗸 🕞 |
|----------------------|---------------------------------|-----------------------------|------------------------------------------|--------------------------------------|------------------------------------------|---------------|---------------|
| Dashboard            |                                 |                             |                                          |                                      | ✓ Theme successfully chan                | nged.         | ×             |
| 😭 Restaurant details | 😛 Main image                    | & colour                    |                                          |                                      |                                          |               |               |
| 🌣 Settings 🗸 🗸       |                                 |                             |                                          |                                      |                                          |               |               |
| Reservation options  | Main image                      | The main image displayed in | the head section of your website. Ch     | oose an expressive image - it will b | be the first thing that visitor see on y | your site.    |               |
| 🕮 Food ordering      |                                 |                             |                                          |                                      |                                          |               |               |
| Design and content   |                                 |                             |                                          |                                      |                                          |               |               |
| 🥐 Design             | Darkening                       | Depending on the image it n | night be useful to darken it, so that yo | ou can read the headline better.     |                                          |               |               |
| 🖾 Gallery media      |                                 | raquilar de                 |                                          |                                      |                                          |               |               |
| A Description        |                                 | regular ua                  | ark                                      |                                      |                                          |               |               |
| Content              | Colour                          |                             |                                          |                                      |                                          |               |               |
| 🏂 Legal              |                                 |                             |                                          |                                      |                                          |               |               |
| Web Address          |                                 | Urban                       | Vegan                                    | Italian                              | Santorini                                | Pret-a-porter |               |
| CISH WEBLISTING      |                                 |                             |                                          |                                      |                                          |               |               |
| Account              |                                 |                             |                                          |                                      |                                          |               |               |
|                      |                                 | Pastel Cake                 | Andalusia                                | Indian Summer                        | Latte                                    | White         |               |
|                      |                                 | Noir                        |                                          |                                      |                                          |               |               |
|                      |                                 | H SAVE                      |                                          |                                      |                                          |               |               |
|                      | 🔀 Establishme                   | nt Logo                     |                                          |                                      |                                          |               | 2             |
|                      | 🧹 Display your logo on your web | site                        | Start Co-Browsin                         | 9                                    | ſ                                        |               | ······        |